# Renove o certificado do RA SCEP em Windows Server AD 2012 usado para BYOD no ISE

# Índice

Introdução Pré-requisitos Requisitos **Componentes Utilizados** Problema Solução 1. Identifique chaves privadas velhas 2. Suprima de chaves privadas velhas 3. Suprima de ceritificates velhos MSCEP-RA 4. Gerencia Certificados novos para o SCEP 4.1. Gerencia o certificado do registro da troca 4.2. Gerencia o certificado da criptografia CEP 5. Verificar 6. Reinicie IIS 7. Crie o perfil novo do RA SCEP 8. Altere o molde de certificado Referências

# Introdução

Este original descreve como renovar dois Certificados que são usados para o protocolo simple certificate enrollment (SCEP): Troque o certificado do agente do registro e da criptografia CEP no microsoft ative directory 2012.

#### Pré-requisitos

#### Requisitos

A Cisco recomenda que você tenha conhecimento destes tópicos:

- Conhecimento básico da configuração do microsoft ative directory
- Conhecimento básico da chave pública Infrastracture (PKI)
- Conhecimento básico do Identity Services Engine (ISE)

#### Componentes Utilizados

As informações neste documento são baseadas nestas versões de software e hardware:

Versão 2.0 do Cisco Identity Services Engine

Microsoft ative directory 2012 R2

### Problema

Cisco ISE usa o protocolo scep para apoiar o registro pessoal do dispositivo (BYOD que onboarding). Ao usar um SCEP externo CA, este CA é definido por um perfil do RA SCEP no ISE. Quando um perfil do RA SCEP é criado, dois Certificados estão adicionados automaticamente à loja dos certificados confiáveis:

- Certificado de raiz CA,
- Certificado do RA (autoridade de registro) que é assinado pelo CA.

O RA é responsável para receber e validar o pedido do dispositivo registrando-se, e enviá-lo ao CA que emite o certificado de cliente.

Quando o certificado do RA expira, não está renovado automaticamente no lado CA (Windows Server 2012 neste exemplo). Isso deve manualmente ser feito pelo administartor ativo Directory/CA.

Está aqui o exemplo como conseguir isso em Windows Server 2012 R2.

Certificados iniciais SCEP visíveis no ISE:

**Edit SCEP RA Profile** 

| * Name      | External_S                                                             | CEP                 |                                                 |                 |
|-------------|------------------------------------------------------------------------|---------------------|-------------------------------------------------|-----------------|
| Description |                                                                        |                     |                                                 |                 |
| * URL       | http://                                                                | /10.0.100.200/certs | rv/mscep                                        | Test Connection |
|             | Certificate                                                            | 25                  |                                                 |                 |
|             |                                                                        | ▼ LEMON CA          |                                                 |                 |
|             |                                                                        | Subject             | CN=LEMON CA,DC=example,DC=com                   |                 |
|             |                                                                        | Issuer              | CN=LEMON CA,DC=example,DC=com                   |                 |
|             |                                                                        | Serial Number       | 1C 23 2A 8D 07 71 62 89 42 E6 6A 32 C2 05 E0 CE |                 |
|             |                                                                        | Validity From       | Fri, 11 Mar 2016 15:03:48 CET                   |                 |
|             |                                                                        | Validity To         | Wed, 11 Mar 2026 15:13:48 CET                   |                 |
|             |                                                                        | - WIN2012-MS        |                                                 |                 |
|             |                                                                        | • WIN2012-MS        |                                                 |                 |
|             |                                                                        | Subject             | CN=WIN2012-MSCEP-RA,C=PL                        |                 |
|             |                                                                        | Issuer              | CN=LEMON CA,DC=example,DC=com                   |                 |
|             | Serial Number 7A 00 00 00 0A 9F 5D C3 13 CD 7A 08 FC 00 00 00 00 00 0A |                     |                                                 |                 |
|             |                                                                        | Validity From       | Tue, 14 Jun 2016 11:46:03 CEST                  |                 |
|             |                                                                        | Validity To         | Thu, 14 Jun 2018 11:46:03 CEST                  |                 |
|             |                                                                        |                     |                                                 |                 |
|             |                                                                        |                     |                                                 |                 |

Save Reset

A suposição é que o CERTIFICADO MSCEP-RA está expirado e tem que ser renovado.

### Solução

Cuidado: Todas as mudanças em Windows Server devem ser consultadas com seu administrador primeiramente.

#### 1. Identifique chaves privadas velhas

Encontre chaves do privite associadas com os Certificados do RA no diretório ativo usando a ferramenta do **certutil**. Em seguida isso encontra o **recipiente chave.** 

certutil -store MY %COMPUTERNAME%-MSCEP-RA

Note por favor que se o nome de seu certificado inicial MSCEP-RA é diferente então deve ser ajustado neste pedido. Contudo, à revelia deve conter o nome de computador.

#### 2. Chaves privadas velhas da supressão

Suprima de consultar chaves manualmente do dobrador abaixo:

C:\ProgramData\Microsoft\Crypto\RSA\MachineKeys

| 📕 🕨 | This PC 🕨 | Local Disk (C:) | ProgramData | Microsoft I | Crypto | RSA ► | MachineKeys |
|-----|-----------|-----------------|-------------|-------------|--------|-------|-------------|
|-----|-----------|-----------------|-------------|-------------|--------|-------|-------------|

| Name                                                                                                    | Date modified    | Туре        |
|----------------------------------------------------------------------------------------------------|------------------|-------------|
| 6de9cb26d2b98c01ec4e9e8b34824aa2_a5332417-3e8f-4194-bee5-9f97af7c6fd2                                                                                                    | 11/03/2016 15:09 | System file |
| 7a436fe806e483969f48a894af2fe9a1_a5332417-3e8f-4194-bee5-9f97af7c6fd2                                                                                                    | 11/03/2016 15:09 | System file |
| 76944fb33636aeddb9590521c2e8815a_a5332417-3e8f-4194-bee5-9f97af7c6fd2                                                                                                    | 11/03/2016 15:09 | System file |
| leader line line line line line line line line                                                                                                    | 11/03/2016 15:09 | System file |
| locide all a contraction all a contractions and a contraction and a contraction all a contractions and a contraction all a contractions are all a contractions and a contraction and a contraction and a contracti | 11/03/2016 15:09 | System file |
| e326010c0b128829c971d6eab6c8e035_a5332417-3e8f-4194-bee5-9f97af7c6fd2                                                                                                    | 14/06/2016 11:56 | System file |
| led07e6fe25b60535d30408fd239982ee_a5332417-3e8f-4194-bee5-9f97af7c6fd2                                                                                                    | 11/03/2016 15:17 | System file |
| f162c291346fb17bfc312ffe37d29258_a5332417-3e8f-4194-bee5-9f97af7c6fd2                                                                                                    | 14/06/2016 11:56 | System file |
| f686aace6942fb7f7ceb231212eef4a4_a5332417-3e8f-4194-bee5-9f97af7c6fd2                                                                                                    | 02/03/2016 14:59 | System file |
| i686aace6942fb7f7ceb231212eef4a4_c34601aa-5e3c-4094-9e3a-7bde7f025c30                                                                                                    | 22/08/2013 16:50 | System file |
| f686aace6942fb7f7ceb231212eef4a4_f9db93d0-2b5b-4682-9d23-ad03508c09b5                                                                                                    | 18/03/2014 10:47 | System file |

#### 3. Suprima de ceritificates velhos MSCEP-RA

Após ter suprimido das chaves privadas, remova os ceritificates MSCEP-RA do console MMC.

*O > Add MMC > de arquivo/remove Pressão-em… > Add "Ceritificates" > conta > computador local do computador* 

| 蘠 File Action View Fav      | orites Window Help    |           |                 |                     |               |  |  |
|-----------------------------|-----------------------|-----------|-----------------|---------------------|---------------|--|--|
|                             |                       |           |                 |                     |               |  |  |
| 📔 Console Root              | Issued To             | Issued By | Expiration Date | Intended Purposes   | Friendly Name |  |  |
| 🔺 🙀 Certificates (Local Com | 🛱 LEMON CA            | LEMON CA  | 11/03/2026      | <all></all>         | <none></none> |  |  |
| ⊿ 🧮 Personal                | 🛱 win2012.example.com | LEMON CA  | 11/03/2017      | Client Authenticati | <none></none> |  |  |
| Certificates                | 🕼 WIN2012-MSCEP-RA    | LEMON CA  | 14/06/2018      | Certificate Request | <none></none> |  |  |
| Trusted Root Certifi        | 🛱 WIN2012-MSCEP-RA    | LEMON CA  | 14/06/2018      | Certificate Request | <none></none> |  |  |
| Enterprise Trust            |                       |           |                 |                     |               |  |  |
| 👂 🚞 Intermediate Certifi    |                       |           |                 |                     |               |  |  |

#### 4. Gerencia Certificados novos para o SCEP

#### 4.1. Gerencia o certificado do registro da troca

4.1.1. Crie um arquivo **cisco\_ndes\_sign.inf com o** índice abaixo. Esta informação é usada mais tarde pelo certreq.exetool a fim gerar a solicitação de assinatura de certificado (CSR):

```
[NewRequest]
Subject = "CN=NEW-MSCEP-RA,OU=Cisco,O=Systems,L=Krakow,S=Malopolskie,C=PL"
Exportable = TRUE
KeyLength = 2048
KeySpec = 2
KeyUsage = 0x80
MachineKeySet = TRUE
ProviderName = "Microsoft Enhanced Cryptographic Provider v1.0
ProviderType = 1
[EnhancedKeyUsageExtension]
OID = 1.3.6.1.4.1.311.20.2.1
[RequestAttributes]
CertificateTemplate = EnrollmentAgentOffline
```

Dica: Se você copia este molde do arquivo, certifique-se ajustá-lo conforme suas exigências

v Ċ

e verificar se todos os caráteres são copiados corretamente (incluindo a cotação - marcas).

4.1.2. Crie o CSR baseado no arquivo do .INF com este comando:

certreq -f -new cisco\_ndes\_sign.inf cisco\_ndes\_sign.req Se o **usuário** de advertência do diálogo **molde do contexto que opõe ao contexto da máquina** estala acima, clica a APROVAÇÃO. Este aviso pode ser ignorado.

C:\Users\Administrator\Desktop>certreq -f -new cisco\_ndes\_sign.inf cisco\_ndes\_si gn.req Active Directory Enrollment Policy {55845063-8765-4C03-84BB-E141A1DFD840> ldap: User context template conflicts with machine context. CertReq: Request Created C:\Users\Administrator\Desktop>\_

4.1.3. Submeta o CSR com este comando:

certreq -submit cisco\_ndes\_sign.req cisco\_ndes\_sign.cer

Durante este procedimento um indicador estala acima e o CA apropriado tem que ser escolhido.

| Certifica                      | ?                | x   |     |
|--------------------------------|------------------|-----|-----|
| Select Certification Authority |                  |     |     |
| CA                             | Computer         |     |     |
| LEMON CA (Kerberos)            | win2012.example. | com |     |
|                                |                  |     |     |
|                                |                  |     |     |
|                                |                  |     |     |
|                                |                  |     |     |
|                                |                  |     |     |
| ×                              | <br>             |     |     |
|                                | ОК               | Can | cel |
|                                |                  |     |     |

C:\Users\Administrator\Desktop>certreq -submit cisco\_ndes\_sign.req cisco\_ndes\_si gn.cer Active Directory Enrollment Policy {55845063-8765-4C03-84BB-E141A1DFD840> ldap: RequestId: 11 RequestId: "11" Certificate retrieved(Issued) Issued C:\Users\Administrator\Desktop>\_

4.1.4 Aceite o certificado emitido na etapa precedente. Em consequência deste comando, o certificado novo é importado e movido para a loja pessoal do computador local:

certreq -accept cisco\_ndes\_sign.cer

C:\Users\Administrator\Desktop>certreq -accept cisco\_ndes\_sign.cer C:\Users\Administrator\Desktop>\_

#### 4.2. Gerencia o certificado da criptografia CEP

4.2.1. Crie um arquivo novo cisco\_ndes\_xchg.inf:

```
[NewRequest]
Subject = "CN=NEW-MSCEP-RA,OU=Cisco,O=Systems,L=Krakow,S=Malopolskie,C=PL"
Exportable = TRUE
KeyLength = 2048
KeySpec = 1
KeyUsage = 0x20
MachineKeySet = TRUE
ProviderName = "Microsoft RSA Schannel Cryptographic Provider"
ProviderType = 12
[EnhancedKeyUsageExtension]
OID = 1.3.6.1.4.1.311.20.2.1
[RequestAttributes]
CertificateTemplate = CEPEncryption
Siga as mesmas etapas como descrito em 4.1.
```

4.2.2. Gerencia um CSR baseado no arquivo novo do .INF:

```
certreq -f -new cisco_ndes_xchg.inf cisco_ndes_xchg.req
4.2.3. Submeta o pedido:
```

certreq -submit cisco\_ndes\_xchg.req cisco\_ndes\_xchg.cer 4.2.4: Aceite o certificado novo movendo o na loja pessoal do computador local:

certreq -accept cisco\_ndes\_xchg.cer

#### 5. Verificar

Após ter terminado etapa 4, dois Certificados novos MSCEP-RA aparecerão na loja pessoal do computador local:

| 🚟 File Action View Fav      | 🚆 File Action View Favorites Window Help |           |                 |                                             |                           |               |  |  |
|-----------------------------|------------------------------------------|-----------|-----------------|---------------------------------------------|---------------------------|---------------|--|--|
|                             |                                          |           |                 |                                             |                           |               |  |  |
| 📔 Console Root              | Issued To 📩                              | Issued By | Expiration Date | Certificate Template                        | Intended Purposes         | Friendly N    |  |  |
| 🔺 🙀 Certificates (Local Com | 🛱 LEMON CA                               | LEMON CA  | 11/03/2026      |                                             | <all></all>               | <none></none> |  |  |
| ⊿ 🚞 Personal                | 🕼 NEW-MSCEP-RA                           | LEMON CA  | 14/06/2018      | Exchange Enrollment Agent (Offline request) | Certificate Request Agent | <none></none> |  |  |
| Certificates                | 🛱 NEW-MSCEP-RA                           | LEMON CA  | 14/06/2018      | CEP Encryption                              | Certificate Request Agent | <none></none> |  |  |
| 👂 🚞 Trusted Root Certifi    | 🕼 win2012.example.com                    | LEMON CA  | 11/03/2017      | Domain Controller                           | Client Authentication, S  | <none></none> |  |  |
| Enterprise Trust            |                                          |           |                 |                                             |                           |               |  |  |

Igualmente você pode verificar os Certificados com **ferramenta certutil.exe** (se certifique que você usa o nome novo correto do certificado). Os Certificados MSCEP-RA com nomes comuns novos e números de série novos devem ser indicados:

certutil -store MY NEW-MSCEP-RA <u>C:\Users\Adminis</u>trator\Desktop>certutil -store MY <u>NEW-MSCEP-RA</u> MY "Personal" Issuer: CN=LEMON CA, DC=example, DC=com NotBefore: 14/06/2016 13:40 NotAfter: 14/06/2018 13:40 Subject: CN=NEW-MSCEP-RA, OU=Cisco, O=Systems, L=Krakow, S=Malopolskie, C=PL Certificate Template Name (Certificate Type): CEPEncryption Template: CEPEncryption, CEP Encryption Cert Hash(sha1): 31 4e 83 08 57 14 95 e9 0b b6 9a e0 4f c6 f2 cf 61 0b e8 99 Key Container = 1ba225d16a794c70c6159e78b356342c\_a5332417-3e8f-4194-bee5-9f97a f7c6fd2 Simple container name: CertReg-CEPEncryption-f42ec236-077a-40a9-b83a-47ad6cc8d aØe Provider = Microsoft RSA SChannel Cryptographic Provider Encryption test passed Simple container name: CertReq-EnrollmentAgentOffline-Oec8b0c4-8828-4f09-927b-2f869589cab Provider = Microsoft Enhanced Cryptographic Provider v1.0 ignature test passed CertUtil: -store command completed successfully. C:\Users\Administrator\Desktop}\_

#### 6. Reinício IIS

Server do Internet Information Services do reinício (IIS) a fim aplicar as mudanças:

iisreset.exe

C:\Users\Administrator\Desktop>iisreset.exe

```
Attempting stop...
Internet services successfully stopped
Attempting start...
Internet services successfully restarted
```

#### 7. Crie o perfil novo do RA SCEP

No ISE crie um perfil novo do RA SCEP (com o mesmo server URL que velha), assim que os Certificados novos são transferidos e adicionados aos certificados confiáveis a loja:

**External CA Settings** 

SCEP RA Profiles (SCEP-Simple Certificate Enrollment Protocol)

| / E | Edit 🕂 Add        | 🗙 Delete |             |                                   |                            |
|-----|-------------------|----------|-------------|-----------------------------------|----------------------------|
|     | Name              |          | Description | URL                               | CA Cert Name               |
|     | External_SCEP     |          |             | http://10.0.100.200/certsrv/mscep | LEMON CA, WIN2012-MSCEP-RA |
|     | New_External_Scep |          |             | http://10.0.100.200/certsrv/mscep | LEMON CA,NEW-MSCEP-RA      |

#### 8. Altere o molde de certificado

Certifique-se que o perfil novo do RA SCEP está especificado no molde de certificado usado por BYOD (você pode o verificar na *administração > no sistema > nos Certificados > no Certificate Authority > nos moldes dos Certificados*):

| dentity Services Engine           | Home ► Operations ► Policy          | Guest Access     ✓ Administration     → Work Centers                    |
|-----------------------------------|-------------------------------------|-------------------------------------------------------------------------|
| ✓ System ► Identity Management    | Network Resources     Device Portal | Management pxGrid Services + Feed Service + Identity Mapping            |
| Deployment Licensing - Certificat | es  Logging  Maintenance Upg        | grade Backup & Restore + Admin Access + Settings                        |
| 0                                 |                                     |                                                                         |
| Certificate Management            | Edit Certificate Template           |                                                                         |
| - Certificate Authority           | * Name                              | EAP_Authentication_Certificate_Template                                 |
| Internal CA Settings              | Description                         | This template will be used to issue certificates for EAP Authentication |
| Certificate Templates             | Subject                             |                                                                         |
| External CA Settings              | Common Name (CN)                    | \$UserName\$ (i)                                                        |
|                                   | Organizational Unit (OU)            | Example unit                                                            |
|                                   | Organization (O)                    | Company name                                                            |
|                                   | City (L)                            | City                                                                    |
|                                   | State (ST)                          | State                                                                   |
|                                   | Country (C)                         | US                                                                      |
|                                   | Subject Alternative Name (CAN)      |                                                                         |
|                                   | Subject Alternative Name (SAN)      | MAC Address                                                             |
|                                   | Key Size                            | 2048                                                                    |
|                                   | * SCEP BA Profile                   |                                                                         |
|                                   |                                     | ISE Internal CA                                                         |
|                                   |                                     | New_External_SCEP                                                       |
|                                   |                                     |                                                                         |

## Referências

- 1. Artigo da zona de Microsoft Technet
- 2. Manuais de configuração de Cisco ISE